## gradience

#### **Setting Reminders**

### Summary:

Reminder Options

#### Problem / Goal: Setting up Reminders in Gradience

# Knowledgebase ID: Published: 30-Dec-09 Updated: 14-Apr-10 Product: Gradience Professional/Enterprise Product Version(s): 10, 11 Categories: 10, 11

#### Solution: One Time Reminder

- 1. In the **Employee Select** area, highlight the appropriate employee.
- 2. Select the employee that the reminder is about. Click Reminders. When the window opens, click New.
- 3. Check One Time Reminder, enter a reminder Title, the Date,
- 4. Check Assign to all selected (checked) employees.
- 5. Select the appropriate **User** (the one to be reminded) from the drop-down menu.
- 6. In the **Description** window, enter any details pertaining to the reminder.
- 7. Click Save.

#### **Recurring Reminder**

- 1. In the Employee Select area, highlight the appropriate employee.
- 2. Select the employee that the reminder is about. Click Reminders. When the window opens, click New.
- 3. Check Recurring Reminder, In the Type field select the appropriate reason from the drop-down menu.
- 4. Enter the appropriate Through Date.
- 5. in the **Remind** field, use the up or down arrows to enter the number of days ahead of the event that you wish to be reminded.
- 6. Select the appropriate User (the one to be reminded) from the drop-down menu.
- 7. In the **Description** window, enter any details pertaining to the reminder.
- 8. Click Save.

Note: Once you have created a reminder it will appear when you first open the program on the reminder date. It will continue to appear until you click **Resolve**.

Document URL: Document for:

□Internal ⊠Public